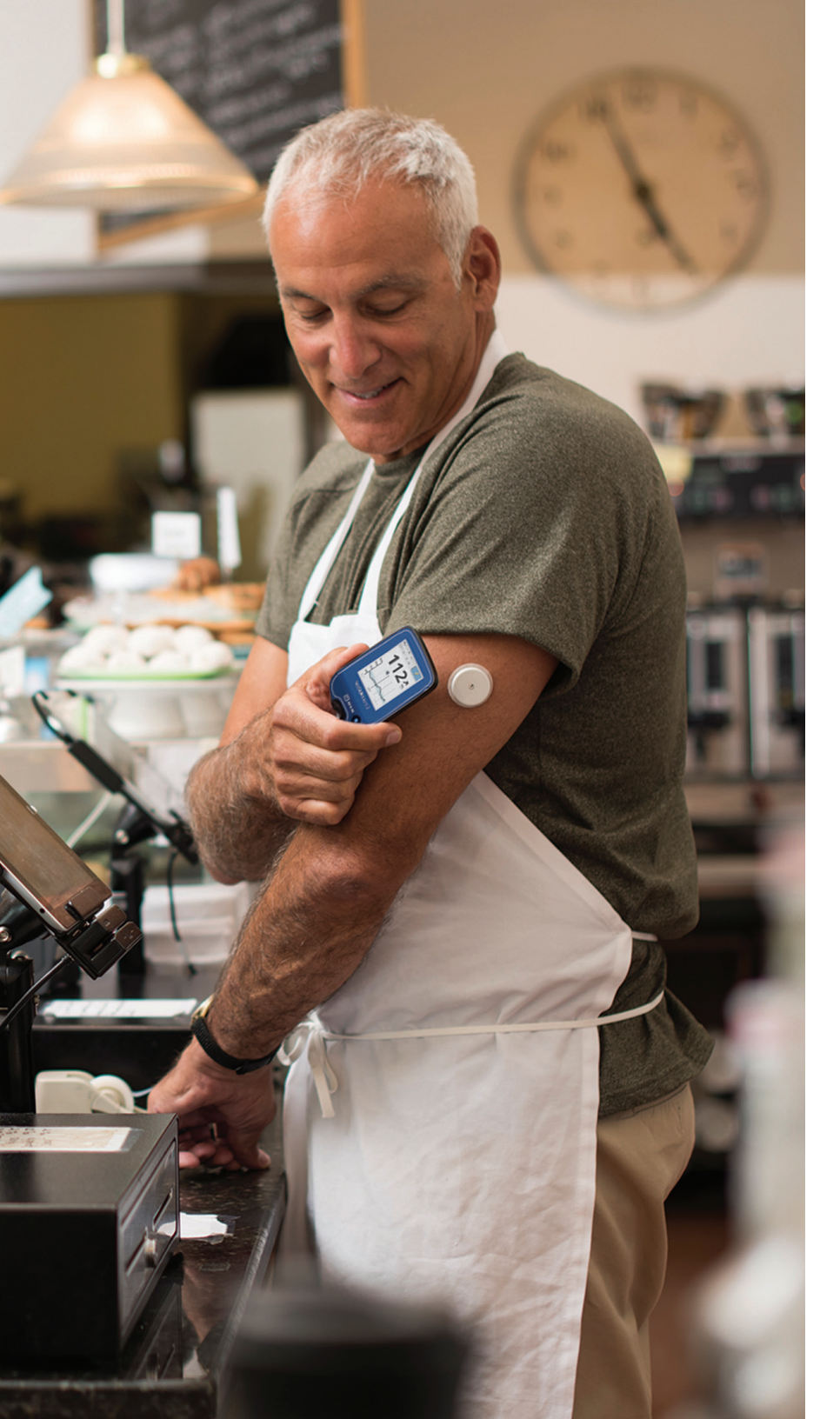

# YOU CAN **DO IT** WITHOUT **FINGERSTICKS**<sup>\*</sup>

Learn how to remotely share glucose data with your healthcare provider from your FreeStyle Libre 2 reader

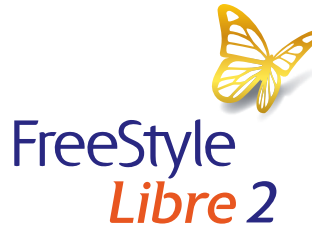

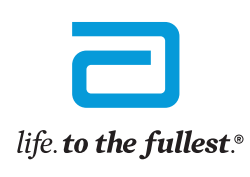

Abbott

\*Fingersticks are required if your glucose alarms and readings do not match symptoms or when you see Check Blood Glucose symbol during the first 12 hours. See last page for Important Safety Information. ©2021 Abbott, ADC-24579 v3.0 09/21

### OVERVIEW

#### What you will need:

- Your FreeStyle Libre 2 reader
- Your USB cable
- Access to a valid email address
- Access to the latest version of your web browser - refer to the Patient LibreView Minimum System Requirements page: https://pat.libreview.io/articles/min-requirements

#### Steps to share glucose data:

This guide will walk you through the following 3 steps:

- STEP 1: Create a LibreView account online
- STEP 2: Link to your doctor's practice
- STEP 3: Upload data to share

Note the FreeStyle Libre 2 system is not for use with the FreeStyle LibreLink\* app or FreeStyle Libre 14 day reader

If you already have a LibreView<sup>+</sup> account, you can use it to sign-in on your web browser.

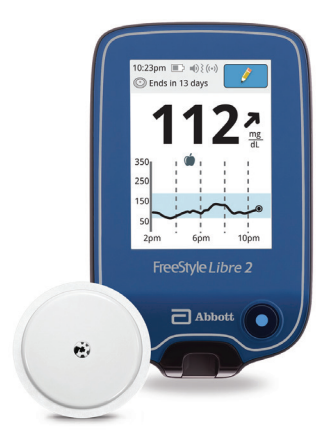

FreeStyle Libre 2 reader and sensor

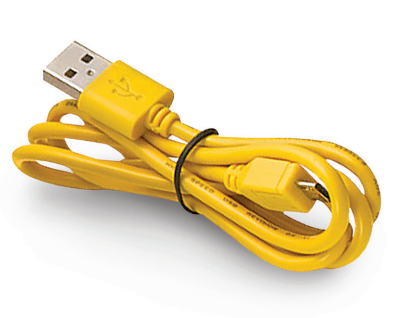

FreeStyle Libre 2 reader USB cord

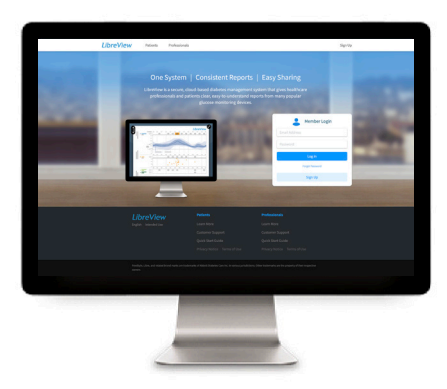

Visit LibreView.com on a web browser from your computer

\* The FreeStyle LibreLink app is only compatible with certain mobile devices and operating systems. Please check our website for more information about device compatibility before using the app. Use of the FreeStyle LibreLink app requires registration with LibreView.

If your healthcare provider sent you a LibreView invitation, follow the steps below. Otherwise, skip to the next page.

- 1. You will receive an email invitation from LibreView
  - a. Open the email and click on the
    - Accept Invitation button

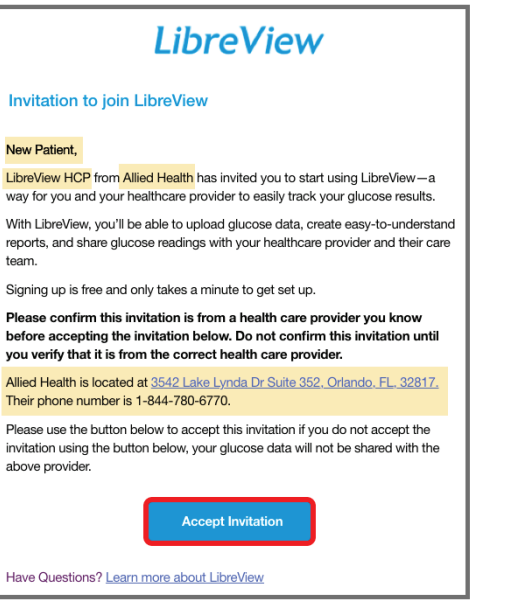

- 2. Your web browser will open the invitation
  - a. If you are an existing LibreView user, click on the **Log In** button
  - b. If you are new to LibreView, click on the Get Started button

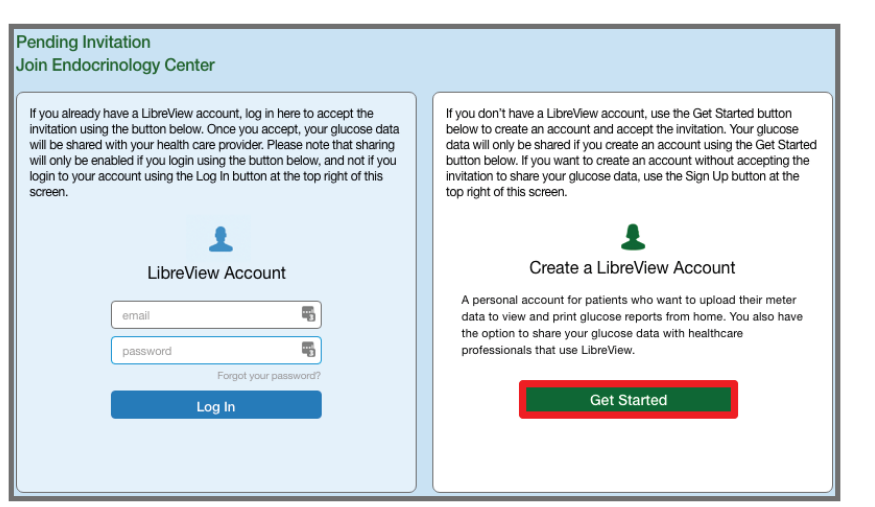

If you already have a LibreView account skip to Step 2: Link to Your Doctor's Practice. If you did not receive an email invitation from your healthcare provider, follow these steps to create an account:

- Open www.LibreView.com in your web browser 1.
- 2. Click on Sign Up to create a new account

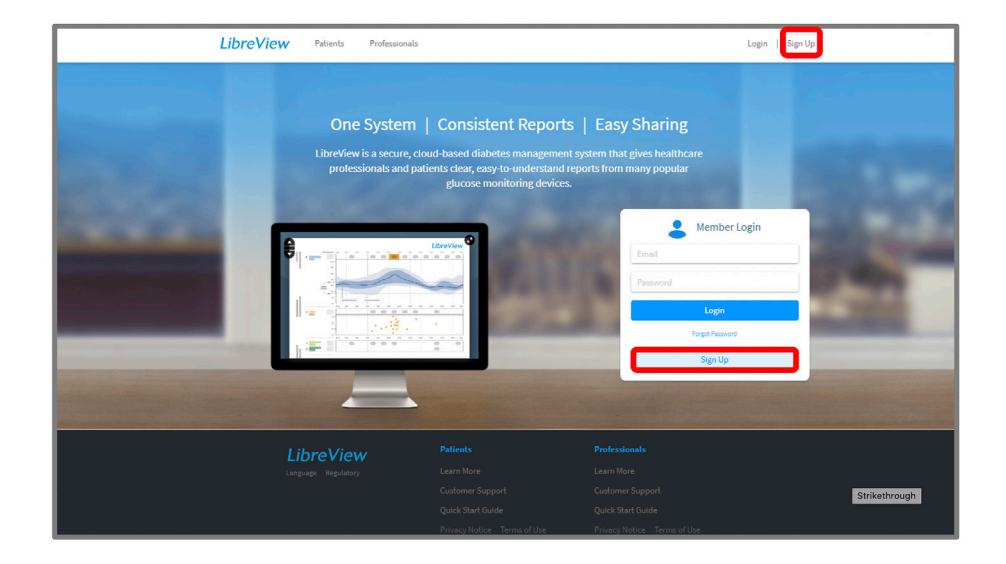

LibreView Account sign-up can be done in minutes:

3. Select LibreView Account and click Continue to create a patient account

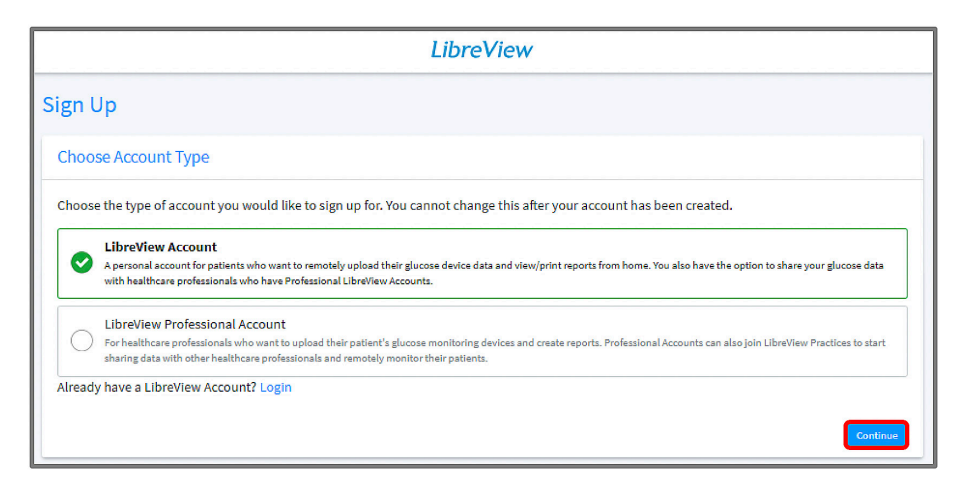

#### Account Sign-up Steps:

- 1. Select the appropriate **Country / Region of Residence**
- 2. Accept the Terms of Use (step not shown)
- 3. Accept the Privacy Notice (step not shown)

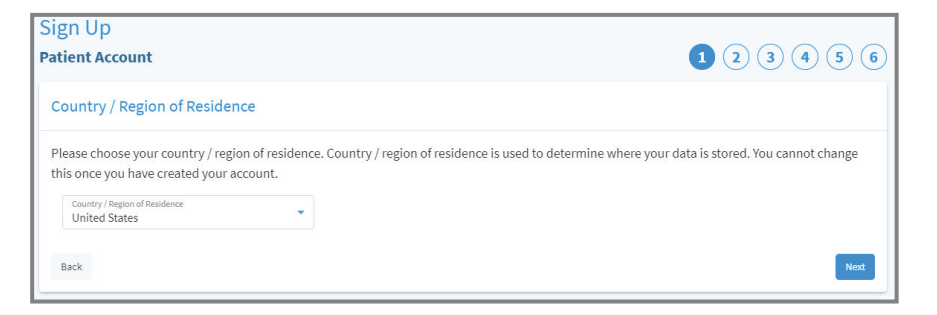

#### 4. Enter Your Account Information

- a. First Name
- b. Last Name
- c. Date of Birth

#### 5. Enter Login Information

- a. Valid Email Address
- b. Create a password and store in a secure place

| Sign Up             |      |           |      |
|---------------------|------|-----------|------|
| Patient Account     |      |           |      |
| Account Information |      |           |      |
| First Name          |      | Last Name |      |
| First Name          | MI   | Last Name |      |
| Select              | T DD | YYYY      |      |
| Date of Birth       |      |           |      |
|                     |      |           | _    |
| Back                |      |           | Next |

| Sign Up<br>Patient Account         |                    |                                                                                               |
|------------------------------------|--------------------|-----------------------------------------------------------------------------------------------|
|                                    |                    |                                                                                               |
| Account Information                |                    |                                                                                               |
| Login Information                  |                    |                                                                                               |
| Email Address<br>example@email.com |                    |                                                                                               |
| Password                           | Ģ                  | Password Requirements:<br>• 8 to 36 characters                                                |
| Re-enter Password                  | 0                  | <ul> <li>At least 1 number</li> <li>At least 1 special character !@#\$%^&amp;*()+=</li> </ul> |
| Email Contact                      | *                  |                                                                                               |
| Please send me information abo     | out Abbott Diabete | es Care and other Abbott products and services. (You can unsubscribe at any time).            |
|                                    |                    | _                                                                                             |
| Back                               |                    | Next                                                                                          |

#### Account Sign-up Steps (continued):

- 1. You will receive an email to verify your account from LibreView. The email is sent to the email address that you provided in the previous step
  - a. Open the email and click on the Verify Email button

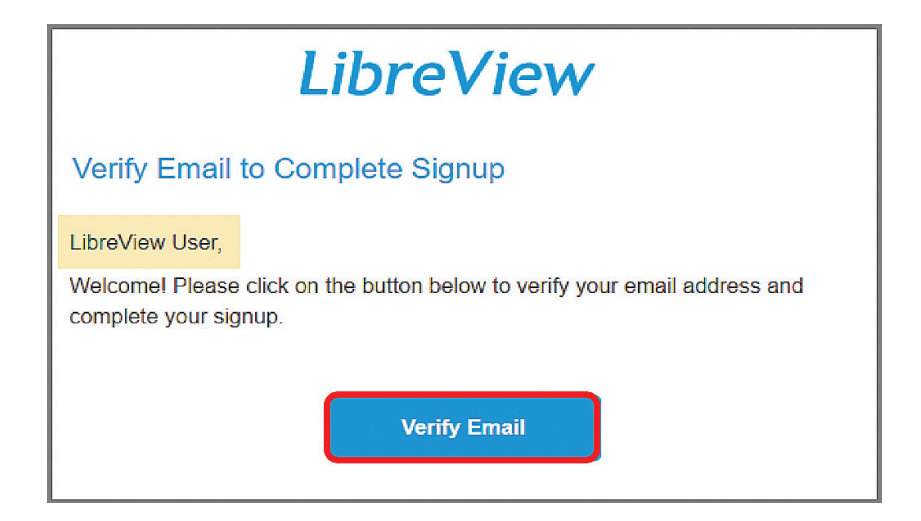

b. Switch back to your web browser and click Next

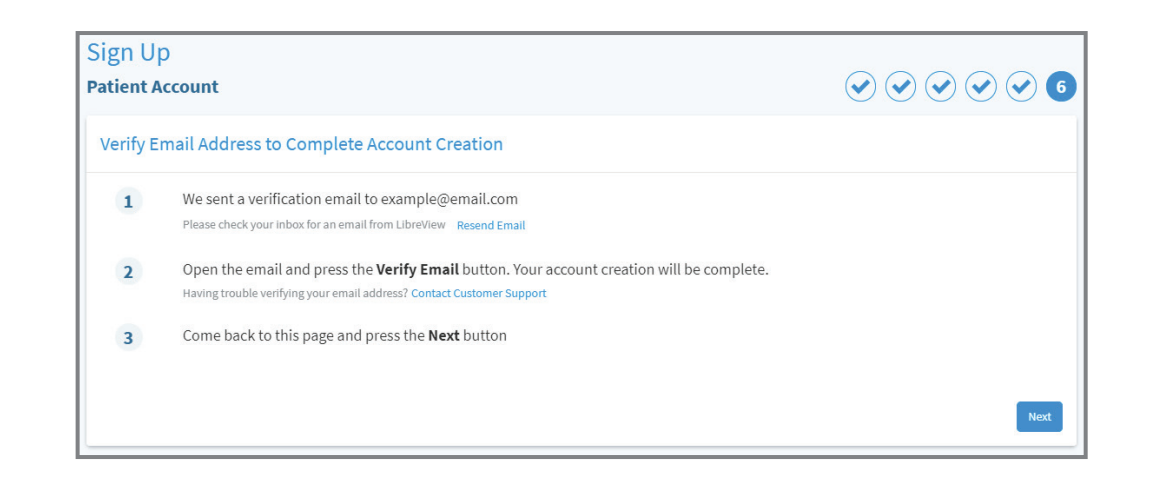

Your LibreView account setup is now complete:

- You may explore tutorials for Getting Started, Upload Devices, or Link a Practice from this page
- 1. Click **Done** to launch your LibreView account

| <u>a a a a a a a a a a</u> a                                                                                      | LibreView                                              | <u>a a a a a a a a a a</u>           |
|----------------------------------------------------------------------------------------------------|--------------------------------------------------------|--------------------------------------|
| Welcome to LibreView                                                                                              |                                                        |                                      |
| Patient Account                                                                                                   |                                                        |                                      |
| Patient Account Successfully Cr                                                                                   | eated                                                  |                                      |
| Your LibreView Account setup is complet<br>glucose data with your healthcare profes<br>Learn More About Libreview | e. Here are some resources to help you star<br>sional. | t uploading devices and sharing your |
|                                                                                                    |                                                        | 2-2                                  |
| Getting Started                                                                                                   | Upload Devices                                         | Link to a Practice                   |
|                                                                                                    |                                                        | Done                                 |
|                                                                                                    |                                                        |                                      |

### STEP 2: LINK TO YOUR DOCTOR'S PRACTICE

If you used an email invitation from your healthcare provider to create or log into your LibreView account then your account is already linked to your healthcare provider and you can skip to the next page. If not, please follow the steps below.

#### If you would like to initiate a connection with your HCP:

- Click on \_\_\_\_\_ icon in the upper right corner
  - 1. Select Account Settings from the menu

LibreView ~ Joe Tester Report Prefe ount Set Sign Out 

- 2. Select My Practices option
- 3. Enter the Practice ID provided by your healthcare provider and click Add

Note: if you do not have this information, call your provider to request it.

You can also remove your data sharing with a practice by clicking the **Remove** button

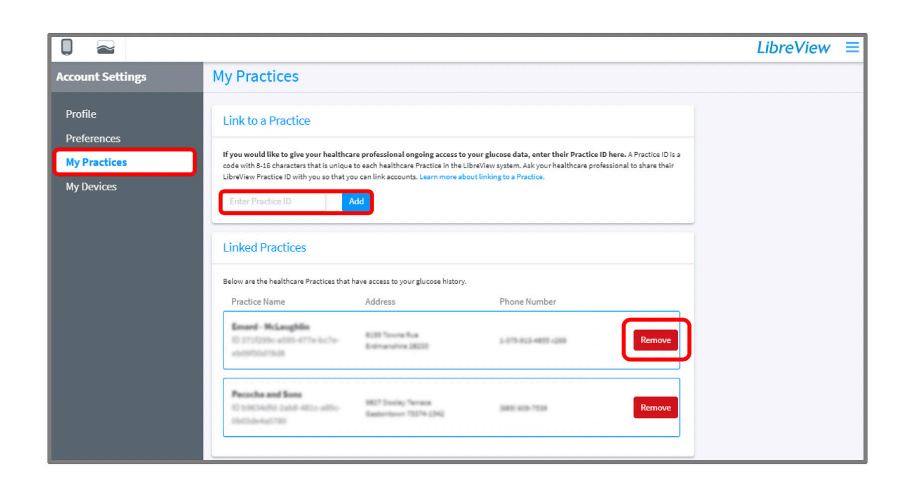

### STEP 3: DOWNLOAD AND INSTALL THE LIBREVIEW DEVICE DRIVERS

1. Click the Download the LibreView Device Drivers software button on the left side of the screen

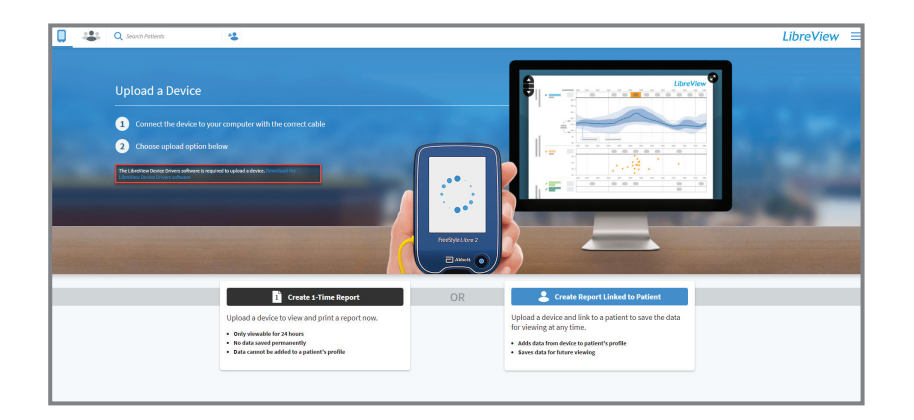

2. When prompted click the Download button specific to your operating system

| nstall the latest LibreView Device Drivers                                                                                                    |                                                                                                    |  |  |  |  |
|----------------------------------------------------------------------------------------------------|----------------------------------------------------------------------------------------------------|--|--|--|--|
| <ol> <li>Download the latest LibreView Device Drivers by clicking on the button below. You may need Local<br/>Administrator permission for your computer to proceed with the installation.<br/>Learn more about System Requirements</li> </ol> |                                                                                                    |  |  |  |  |
| Windows OS                                                                                                    | Mac OS                                                                                                    |  |  |  |  |
|                                                                                                    |                                                                                                    |  |  |  |  |
| Download for Windows                                                                                                    | Download for Mac                                                                                                    |  |  |  |  |
| Download for Windows     Close this modal window and continue with the upl     Growser Permission Issues?                                                                                                    | Download for Mac<br>oad process.<br>Still Having Trouble Uploading?                                                                           |  |  |  |  |
| Download for Windows     Close this modal window and continue with the upl     Growser Permission Issues?     Vhen you upload for the first time, your browser and/or firewall may                                                             | Download for Mac<br>oad process.<br>Still Having Trouble Uploading?<br>Already installed the latest LibreView Device Drivers and still having |  |  |  |  |

### STEP 3: DOWNLOAD AND INSTALL THE LIBREVIEW DEVICE DRIVERS (Google Chrome)

If you use Google Chrome, follow the steps below. Otherwise, skip to the next page.

#### From Google Chrome:

- The file will download automatically and will appear in • the bottom left corner of your Google Chrome browser
- Click to run the program ٠

After downloading the file, follow the prompts to install the Device Drivers:

- When the InstallShield Wizard launches, it will prompt you • to select the Preferred language for installation
- The InstallShield Wizard will then prepare for the installation •
- Follow the prompts by clicking **Next** and then **Install** •

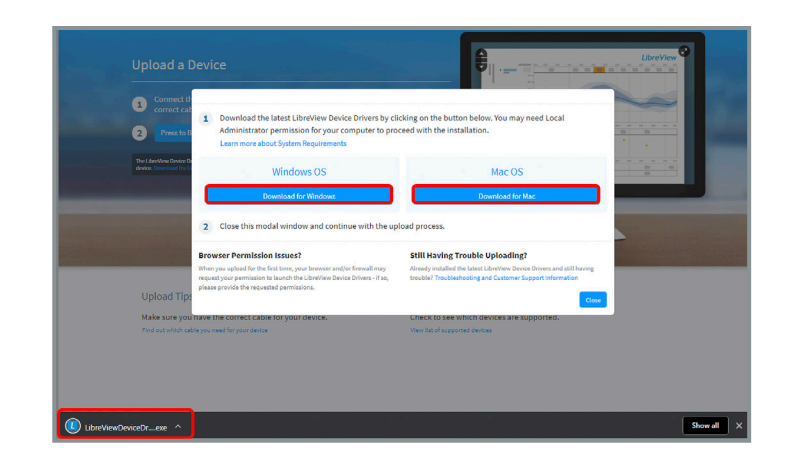

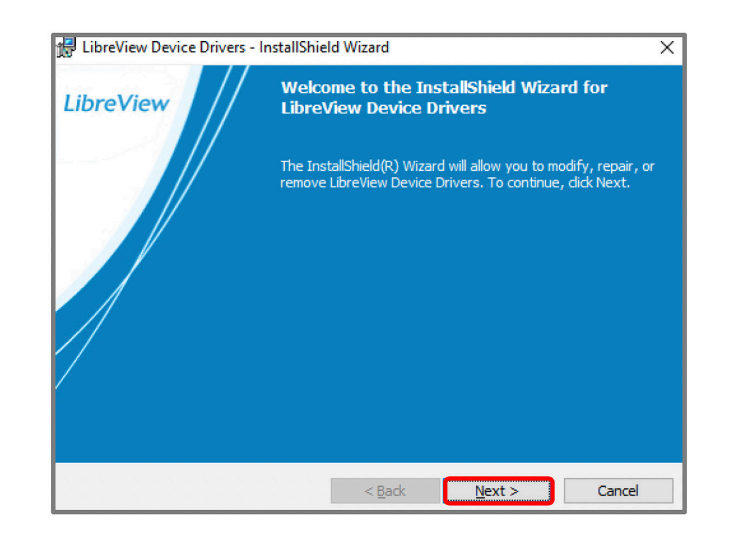

### STEP 3: DOWNLOAD AND INSTALL THE LIBREVIEW DEVICE DRIVERS (Mozilla Firefox)

If you use Mozilla Firefox, follow the steps below. Otherwise, skip to the next page.

#### From Mozilla Firefox:

- In the pop up download box, click Save File
- The download will appear in the Firefox toolbar, click on the 

   to locate the downloaded file
- Click on the file name to run

## After downloading the files, follow the prompts to install the Device Drivers:

- When the InstallShield Wizard launches, it will prompt you to select the **Preferred language** for installation
- The InstallShield Wizard will then prepare for the installation
- Follow the prompts by clicking **Next** and then **Install**

| Ope       | ning LibreViewDevic                                                                                                    | eDrivers.3.1.0.exe                                                   |                                                                                                    | ×                                 |
|-----------|----------------------------------------------------------------------------------------------------|----------------------------------------------------------------------|----------------------------------------------------------------------------------------------------|-----------------------------------|
| You       | u have chosen to ope                                                                                                    | en:                                                                  |                                                                                                    |                                   |
|           | LibreViewDevice                                                                                                    | Drivers.3.1.0.exe                                                    |                                                                                                    |                                   |
|           | which is: Binary F                                                                                                    | ile (21.1 MB)                                                        |                                                                                                    |                                   |
|           | from: https://d2z                                                                                                    | 63vefnr3tm.cloud                                                     | front.net                                                                                                    |                                   |
| Wo        | ould you like to save                                                                                                    | this file?                                                           |                                                                                                    |                                   |
|           |                                                                                                    |                                                                      | Save File C                                                                                                    | ancel                             |
| LibreView | × +                                                                                                    |                                                                      |                                                                                                    | - = ×                             |
| (€) → C & | U https://w-mode                                                                                                    | adc-phoenix.com/meter                                                | Ubrel/iewOnviceDriven.3.1.0(1).exe                                                                                | Librelew =                        |
|           |                                                                                                    |                                                                      | Completed - 21.1 MB                                                                                               |                                   |
|           |                                                                                                    |                                                                      |                                                                                                    |                                   |
|           | Upload a Device                                                                                                    |                                                                      |                                                                                                    | eView O                           |
|           | 1 Download the latest Libre                                                                                                    | View Device Drivers by clicking                                      | on the button below. You may need Local                                                                           |                                   |
|           | Administrator permission<br>Learn more about System Re                                                                                   | for your computer to proceed<br>quirements                           | with the installation.                                                                                            |                                   |
|           | Windows                                                                                                    | os                                                                   | Mac OS                                                                                                    |                                   |
| _         | Download for W                                                                                                    | lindows                                                              | Download for Mac                                                                                                  |                                   |
|           | 2 Close this modal window                                                                                                    | and continue with the upload j                                       | WOCESS.                                                                                                    |                                   |
|           | Browser Permission Issues?                                                                                                    | st                                                                   | ill Having Trouble Uploading?                                                                                     |                                   |
|           | When you upload for the first time, your b<br>request your permission to launch the Lib<br>plasma receipting the requested memory second | rowser and/or firewall may Air<br>reView Device Drivers - if so, tro | ady installed the latest LibreView Device Drivers and sti<br>uble? Troubleshooting and Customer Support Informati | Ihaving                           |
| U         | prost prove or repeated primatic                                                                                                    | •<br>• • • • • • • • • •                                             |                                                                                                    | Close                             |
|           | ala ann an bhan ab a ann a bh                                                                                                    | - (                                                                  | an da kan ana an an da la shan da an da an an an an an an an an an an an an an                                    |                                   |
| 🖟 LibreVi | ew Device Drivers - I                                                                                                    | nstallShield Wizar                                                   | ł                                                                                                    | ×                                 |
|           |                                                                                                    | Welcome to                                                           | the InstallShield Wiza                                                                                            | rd for                            |
| Librev    | lew //                                                                                                    | LibreView De                                                         | evice Drivers                                                                                                    |                                   |
|           |                                                                                                    |                                                                      |                                                                                                    |                                   |
|           |                                                                                                    | The InstallShield<br>remove LibreViev                                | R) Wizard will allow you to m<br>/ Device Drivers. To continue                                                    | odify, repair, or<br>, dick Next. |
|           |                                                                                                    |                                                                      |                                                                                                    |                                   |
|           |                                                                                                    |                                                                      |                                                                                                    |                                   |
|           |                                                                                                    |                                                                      |                                                                                                    |                                   |
|           |                                                                                                    |                                                                      |                                                                                                    |                                   |
|           |                                                                                                    |                                                                      |                                                                                                    |                                   |
| //        |                                                                                                    |                                                                      |                                                                                                    |                                   |
| 1         |                                                                                                    |                                                                      |                                                                                                    |                                   |
|           |                                                                                                    |                                                                      |                                                                                                    |                                   |
|           |                                                                                                    |                                                                      |                                                                                                    |                                   |
|           |                                                                                                    | < ₽                                                                  | ack <u>N</u> ext >                                                                                                | Cancel                            |

### STEP 3: DOWNLOAD AND INSTALL THE LIBREVIEW DEVICE DRIVERS (Safari)

From Safari:

- The download will appear in the toolbar at the lower right corner of the screen
- Click on the File name to run

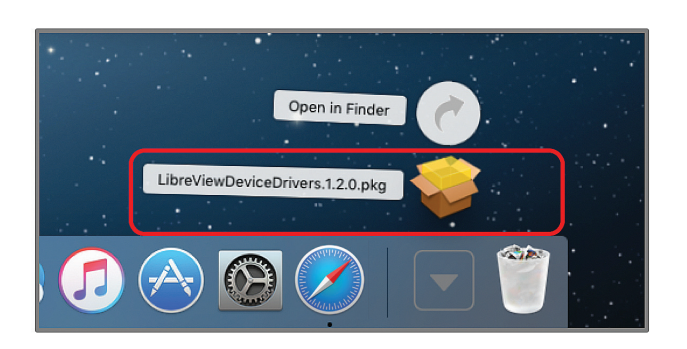

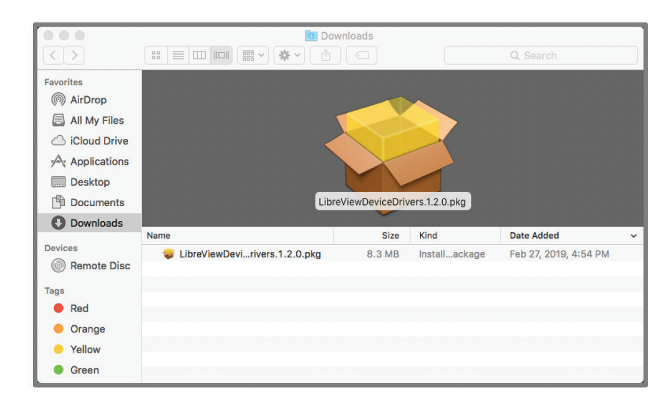

Downloading LibreView Device Drivers - InstallShield Wizard For Mac:

- When the InstallShield Wizard launches, the Wizard will prepare for the installation
- Follow the prompts by clicking Continue, Continue, Install and then Close

|                                                                                        | Install LibreViewDeviceDrivers.1.0.0                                                                                                |                                                                                        | Install LibreViewDeviceDrivers.1.0.0                                                                                                    |                                                                                        | Install LibreViewDeviceDrivers.1.0.0                                                                                                    |                                                                                        | 🤿 Install LibreViewDeviceDrivers.1.0.0       |
|----------------------------------------------------------------------------------------|----------------------------------------------------------------------------------------------------|----------------------------------------------------------------------------------------|----------------------------------------------------------------------------------------------------|----------------------------------------------------------------------------------------|----------------------------------------------------------------------------------------------------|----------------------------------------------------------------------------------------|----------------------------------------------|
| Introduction     Destination Select     Installation Type     Installation     Summary | Welcome to the LibreViewDeviceDrivers.10.0 Installer<br>You will be guided through the steps necessary to install this<br>software. | Introduction     Destination Select     Installation Type     Installation     Summary | Standard Install on "Macintosh HD"<br>This will take 202 M9 of space on your computer.<br>Cilck Install to perform a standard installation of this software<br>on the disk "Macintosh HD". | Introduction     Destination Select     Installation Type     Installation     Summary | Beliect a Destination Select the disk where you want to install the LiberOfWexDeviceDrivers.10.0 software.  MacIntosh HD 11.37 08 available 2005 40 Binstalle | Introduction     Destination Select     Installation Type     Installation     Summary | The installation was completed successfully. |
|                                                                                        |                                                                                                    |                                                                                        | Change Install Location                                                                                                    |                                                                                        |                                                                                                    |                                                                                        |                                              |
|                                                                                        | Go Back Continue                                                                                                    |                                                                                        | Go Back Install                                                                                                    |                                                                                        | Go Back Continue                                                                                                    |                                                                                        | Go Back Close                                |

### STEP 4: UPLOAD DATA TO SHARE

Confirm the Installation is successful:

- 1. Once the installation is complete, click on the Press to Begin Upload button
- 2. LibreView will automatically detect the LibreView Device Driver is installed and will search for a compatible device

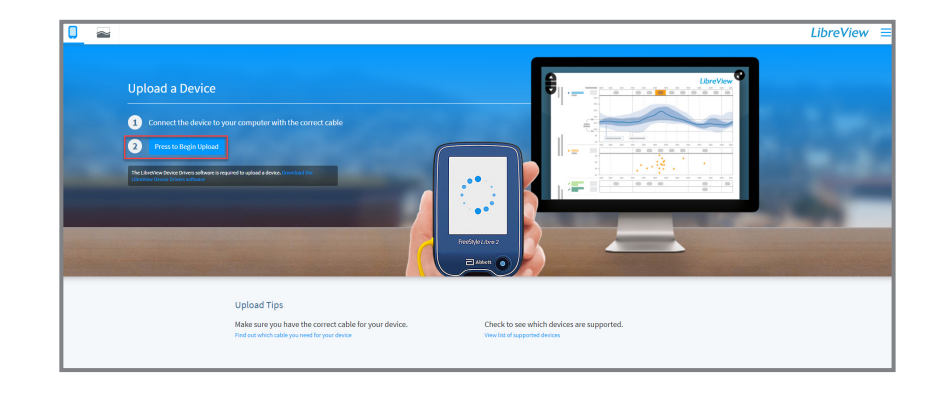

3. Once the device has been detected, the screen will change to Gathering Device Information and will launch to My Glucose History so Reports can be retrieved.

Note: Your browser may prompt you with a protocol handler to allow the page to open the "LibreView" Device Drivers". When prompted, click Allow/Open.

4. Your glucose data should now be available for your healthcare provider

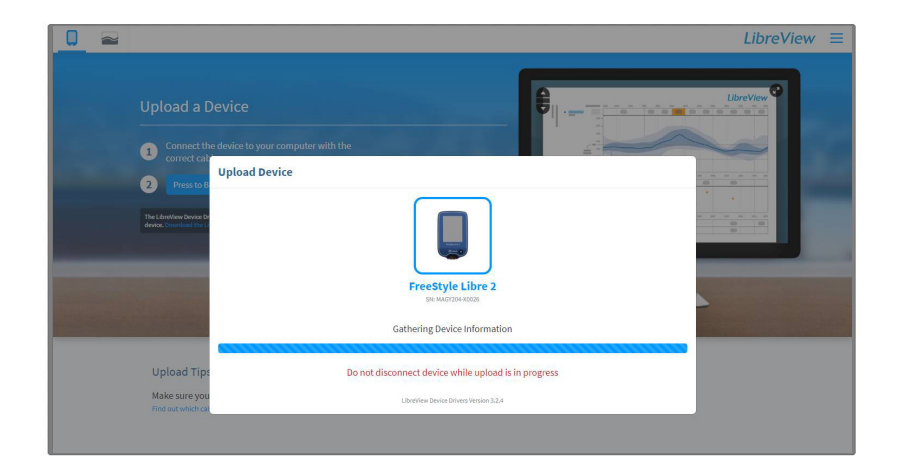

If you are a patient and experience problems with installation, please reach out to:

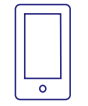

Abbott Customer Care Team 1-855-632-8658 Available 7 days a week, 8 AM to 8 PM EST, excluding holidays

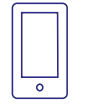

### LibreView Tech Support Team 1-855-786-4263

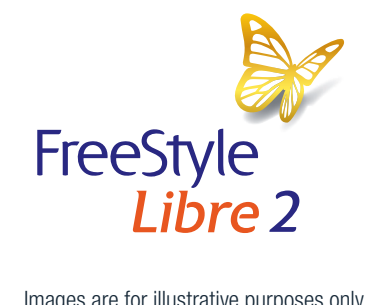

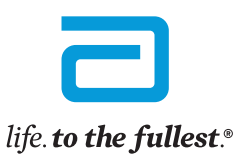

Abbott

#### Images are for illustrative purposes only.

The LibreView data management software is intended for use by both patients and healthcare professionals to assist people with diabetes and their healthcare professionals in the review, analysis and evaluation of historical glucose meter data to support effective diabetes management. The LibreView software is not intended to provide treatment decisions or to be used as a substitute for professional healthcare advice.

#### Important Safety Information

Failure to use FreeStyle Libre 2 system as instructed in labeling may result in missing a severe low or high glucose event and/or making a treatment decision, resulting in injury. If glucose alarms and readings do not match symptoms or expectations, use a fingerstick value from a blood glucose meter for treatment decisions. Seek medical attention when appropriate or contact Abbott at 855-632-8658 or https://www.FreeStyle.abbott/us-en/ safety-information.html for safety info.

The circular shape of the sensor housing, FreeStyle, Libre, and related brand marks are marks of Abbott. Other trademarks are the property of their respective owners. ©2021 Abbott. ADC-24579 v3.0 09/21 Page 14 of 14